## How to connect to SSL VPN (Sonic Wall Net Extender)

- 1. Open Internet Explorer.
- 2. In the Internet Explorer address bar, type <a href="https://mail.efficienthomellc.com:4433">https://mail.efficienthomellc.com:4433</a> and hit enter.
- 3. Click on "Continue to this website (not recommended)"

| ) | There is a problem with this website's security certificate.                                                                                                    |
|---|----------------------------------------------------------------------------------------------------|
|   | The security certificate presented by this website was not issued by a trusted certificate authority.<br>The security certificate presented by this website was issued for a different website's address. |
|   | Security certificate problems may indicate an attempt to fool you or intercept any data you send to the server.                                                                                           |
|   | We recommend that you close this webpage and do not continue to this website.                                                                                                    |
|   | Vick here to close this webpage.                                                                                                    |
|   | Sontinue to this website (not recommended).                                                                                                    |
| 1 | More information                                                                                                    |

4. Once you see the Virtual Office login screen, follow the steps below to add the address to your trusted sites list. Once added, the page will reload.

## Instructions to add the SSL-VPN web address into the browser's trusted sites list.

Step 1 - Click the Internet Options item from IE Tools menu.

Step 2 - Click Security tab in Internet Options window, select Trusted sites from list, then click Sites button.

Step 3 - Add the SSL-VPN server address to the list.

Step 4 - Make sure that Enable Protected Mode is NOT checked in Internet Options window, then click OK button to proceed.

5. Enter the user name and password that you would normally use to connect to the VPN (or log into your office computer). NOTE: passwords are case-sensitive.

| User Name:<br>Password:<br>Domain: efficienthome.local V | SonicWALL Virtual | Office                                |                    |  |  |
|----------------------------------------------------------|-------------------|---------------------------------------|--------------------|--|--|
|                                                          |                   | User Name:<br>Password:<br>Domain: et | fficienthome.local |  |  |

6. Once logged in, you will see the following screen. Click on the **NetExtender** icon.

| SonicWALL Virtual Office                                                                                             | 2               | Welcome, brs | admin! Logout |
|----------------------------------------------------------------------------------------------------|-----------------|--------------|---------------|
| Click <b>here</b> to download Windows Mobile NetExtender<br>Click <b>here</b> to download Windows NetExtender Client | er Client<br>t  |              |               |
|                                                                                                    | NetExtender     | Help >>      |               |
| Virtual Office Rookmarks V                                                                                           | Host/IP Address | Service      | Configure     |

7. If this is your first time using NetExtender, you may be prompted to **install an add-on**. Click on **"Install"** as prompted. If you receive a **User Access Control** prompt, click "**Yes**" to allow the installation.

| This website wants to install the following add-on: 'NELX.cab' from 'SonicWall L.L.C.'. | What's the risk? | Install | × |
|-----------------------------------------------------------------------------------------|------------------|---------|---|
|                                                                                         |                  |         |   |

|            | Installing NetExtender<br>Please wait                                                                                               |
|------------|----------------------------------------------------------------------------------------------------|
| - Winde    | ows Security                                                                                                    |
| Would      | you like to install this device software?<br>Name: NetExtender<br>Publisher: SonicWall L.L.C.                                       |
| 🔳 Alv      | vays trust software from "SonicWall L.L.C.". Install Don't Install                                                                  |
| Voi<br>dec | u should only install driver software from publishers you trust. <u>How can I</u><br>:ide which device software is safe to install? |
|            | Copyright © 2016 Dell SonicWALL, Inc.                                                                                               |

8. After installation or after clicking the Net Extender icon, the following pop-up displays. You now have a secure connection to the office and can access the server as you normally would.

| N     | NetExtender – 🗆 🗙                         |
|-------|-------------------------------------------|
| Sonic | WALL NetExtender                          |
|       | User: brsadmin Connected: 0 Days 00:06:09 |
|       | Status Routes DNS                         |
|       | Server: mail.efficienthomellc.com:4433    |
|       | Client IP: 192.168.60.1                   |
|       | Sent: 15.01 KB                            |
|       | Received: 3.69 KB                         |
|       | Throughput: 0 bytes/Sec                   |
|       | × Disconnect                              |
| 2 / 0 | ± ∥ © 2014 Dell Inc.                      |

- 9. Once you are finished, be sure to press the "**Disconnect**" button to close the connection. **NOTE:** Not disconnecting properly may prevent others from establishing a connection.
- 10. To reconnect to the SSL VPN, double-click the NetExtender icon in the taskbar or right-click on the icon and select "Connect". Then, enter your username and password and click "Connect". Verify that the popup reads "Connected".

**NOTE:** If the **Server** and **Domain** fields are blank, enter the details in the image below.

| N       | NetExtender                                        |          | ×        |
|---------|----------------------------------------------------|----------|----------|
| SonicW/ | ALL NetExtender                                    |          |          |
|         | Server: mail.efficienthomellc.com:443:   Username: |          |          |
| 2 / 0   |                                                    | © 2014 D | ell Inc. |